# 书香中国机构管理员 简要操作手册

——版本号: V1.0 2012年2月15日发布

| E | 录                    | 2  |
|---|----------------------|----|
| 1 | 机构管理员登录              | 4  |
|   | 1.1 在"书香中国"首页登录      | 4  |
|   | 1.2 在机构前台"书香 xx"首页登录 | 6  |
| 2 | 管理机构信息               | 7  |
|   | 2.1 修改机构名称、页脚、页头     | 7  |
|   | 2.2 " 关于我们"内容编辑      | 8  |
|   | 2.3 审核申请加入的用户权限      | 10 |
|   | 2.4 推荐下级机构           | 11 |
|   | 2.5 设置机构的页面          | 13 |
| 3 | 图书管理1                | .5 |
|   | 3.1 系统推荐             | 15 |
|   | 3.2 正常显示             | 16 |
|   | 3.3 即将到期             | 16 |
|   | 3.4 隐藏图书             | 16 |
|   | 3.5 下架图书             | 17 |
|   | 3.6 成员推荐             | 17 |
|   | 3.7 选书               | 17 |
| 4 | 用户管理1                | .8 |
|   | 4.1 待加入用户审核          | 18 |
|   | 4.2 已加入用户列表          | 18 |

目录

|   | 4.3 明星书房用户列表 | 19 |
|---|--------------|----|
|   | 4.4 正常用户列表   | 19 |
|   | 4.5 冻结用户列表   | 19 |
|   | 4.6 推荐用户列表   | 20 |
|   | 4.7 被踢出用户列表  | 20 |
| 5 | 活动管理         | 21 |
|   | 5.1 进行中的活动列表 | 21 |
|   | 5.2 已过期的活动列表 | 21 |
|   | 5.3 已关闭的活动列表 | 21 |
|   | 5.4 创建一个新的活动 | 22 |
|   | 5.5 管理一个活动   | 24 |
| 6 | 新闻管理         | 29 |
| 7 | 书评管理         | 29 |
| 8 | 群发书信         | 30 |
| 9 | 广告管理         | 30 |

# 1 机构管理员登录

机构管理员是一类有着特殊管理职能的个人用户,同时拥有前台普通个人用户和管理员的双重身份, 所以除了拥有自己的书房、可以行使普通用户读书、评论、交友、书信、积分、等级等权利和属性外, 还享有能进入机构管理后台管理机构的权力。

# 1.1 在"书香中国"首页登录

在"书香中国"(http://www.chineseall.cn)首页,用管理员账号和密码登录,会直接跳转到机构 管理后台:

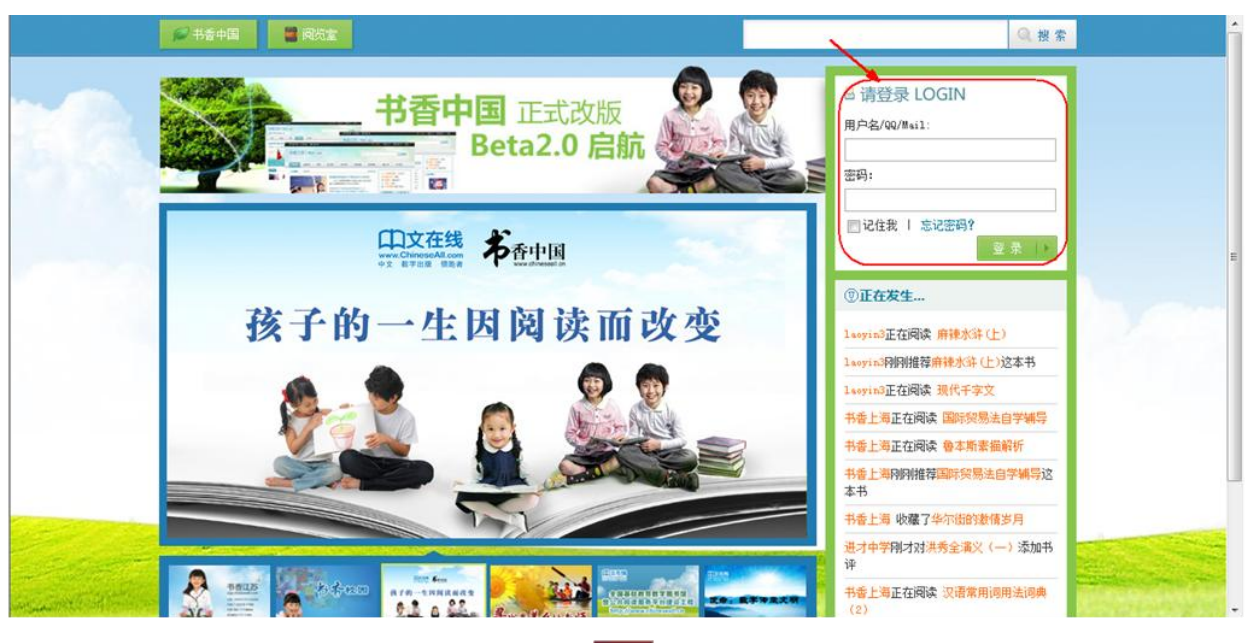

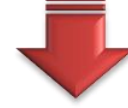

| 利香中国 🛼 阅览室 | ит, <b>———</b> 书信 我的书房 ▼ 週出                                                                                                    |
|------------|----------------------------------------------------------------------------------------------------|
| 545.51     |                                                                                                    |
|            |                                                                                                    |
| 机构设置       | 基本资料 审核权限 机构简介 推荐机构                                                                                                    |
| 页面设置       | 填写信息                                                                                                    |
| 图书管理       | *机构名称:                                                                                                    |
| 用户管理       | *地区:江苏-南京-南京市                                                                                                    |
| 活动管理       | 机构类型:政府机关                                                                                                    |
| 新闻管理       | 机构级别。省级机构                                                                                                    |
| 书评管理       | 利(和点数:100<br>昭本本)2月19-000-00-10 英 2014-00-31                                                                                                    |
| 群发书信       | 现有下级机构:5662                                                                                                    |
|            | 成员上限:2000                                                                                                    |
|            | 现有成员:68241                                                                                                    |
|            |                                                                                                    |
|            | 设置页即: 12(7)~15(3)-15(3)-15(3) |

# 1.2 在机构前台"书香 xx"首页登录

在机构前台"书香 xx"首页登录,然后在登录信息处进入机构管理后台:

| 一书香江苏  | *                                                                                                    |                                                    |                    |                     |
|--------|----------------------------------------------------------------------------------------------------|----------------------------------------------------|--------------------|---------------------|
|        | 🍠 书香中国   N                                                                                                    |                                                    |                    | HI, 1828            |
|        |                                                                                                    |                                                    |                    |                     |
|        | 书香江苏 🖌                                                                                                    | 市切换 🔻                                              | 书名\作               | Q搜索                 |
|        |                                                                                                    |                                                    | _                  |                     |
|        |                                                                                                    |                                                    |                    |                     |
|        | 首页 阅览室                                                                                                    | 组织机构 新闻 读书活动                                       | 关于我们 教师频道          | 农村频道 职教频道           |
|        | - F                                                                                                    |                                                    |                    |                     |
|        |                                                                                                    |                                                    |                    |                     |
| 日 书香江苏 | +                                                                                                    |                                                    |                    |                     |
|        | 🥖 书香中国 🛛 🦰 阅览室                                                                                                  |                                                    |                    | HI, 书香江苏书信 我的书房▼ 退出 |
|        |                                                                                                    |                                                    |                    | 帐户设置 我的书友           |
|        | 书香江苏                                                                                                    | 载市切换 <mark>▼</mark>                                | 书名\作               | 最近阅读 我的活动           |
|        |                                                                                                    |                                                    | ~                  | 我的作品 我的书架           |
|        |                                                                                                    |                                                    | A.                 |                     |
|        | 首页 阅览室                                                                                                    | 组织机构 新闻 读书活动                                       | 关于我们教师频道           | 农村频道    职教频道        |
|        | - A                                                                                                    |                                                    |                    |                     |
|        |                                                                                                    |                                                    |                    |                     |
|        |                                                                                                    |                                                    |                    |                     |
|        | 🍠 书香中国 🛛 🙈 阅览室                                                                                                  | *                                                  | н,                 | 书信 我的书房▼ 退出         |
|        | The second second second second second second second second second second second second second second second se |                                                    | AL                 |                     |
|        |                                                                                                    |                                                    |                    |                     |
|        |                                                                                                    |                                                    |                    |                     |
|        |                                                                                                    |                                                    |                    |                     |
|        |                                                                                                    |                                                    |                    |                     |
|        |                                                                                                    |                                                    |                    |                     |
|        | 机构设置                                                                                                    | 基本资料 审核权限 机构简介                                     | 推荐机构               |                     |
|        | 页面设置                                                                                                    | 填写信息                                               |                    |                     |
|        | 图书管理                                                                                                    | *机构名称:                                             |                    |                     |
|        | 用户管理                                                                                                    | *地区:江苏-南京-南京市                                      |                    |                     |
|        | 活动管理                                                                                                    | が149兵型: 政府が天<br>机构级别:省级机构                          |                    |                     |
|        | 新闻管理                                                                                                    | 机构点数:100                                           |                    |                     |
|        | 书评管理                                                                                                    | 服务有效期:2009-03-10 至 2014-03-31                      |                    |                     |
|        | 群发书信                                                                                                    | 现有下级机构:5862                                        |                    |                     |
|        |                                                                                                    | 成员上限:2000                                          |                    |                     |
|        |                                                                                                    | 規 <b>有</b> 版页:68241<br>■ <b>B J</b> H Asc !:= := : |                    | * mi 🔍 🔍 I 🗷        |
|        |                                                                                                    |                                                    |                    |                     |
|        |                                                                                                    | 设置页脚: 技术支持: 江苏三源                                   | 教育实业有限公司 联系电话: 025 | -86330800           |

# 2 管理机构信息

# 2.1 修改机构名称、页脚、页头

点击机构设置>>基本资料,就可以看到机构的基本信息并修改部分内容:

| 香中国 👎 阅览室 🛛      | 🚳 平台介绍 🛛 如何成为用户              | HI, test 书信 我的书房 |
|------------------|------------------------------|------------------|
| 式机构              |                              |                  |
|                  |                              |                  |
|                  |                              |                  |
|                  |                              |                  |
| 机构设置             | 基本资料 审核权限 析                  | N构简介 推荐机构        |
| 页面设置             | 填写信息                         |                  |
| 图书管理             | *机构名称:测试机构                   |                  |
| 用户管理             | *地区:北京-北京-东城区                |                  |
| 活动管理             | 机构类型:政府机关                    |                  |
| 新闻管理             | 机构级别:省级机构                    |                  |
| 书评管理             | 机构点数:49                      |                  |
| 群岩共信             | 服务有效期:2011-12-01 至 2012-12-0 | 1                |
| (件友) 1)信<br>亡生時期 | 现有下级机构:21                    |                  |
| )百官理             | 成 <u>定</u> 限:200             |                  |
|                  | 现有成页:51<br>10 7 11 ADC \$51  |                  |
|                  |                              |                  |
|                  | 2八里 天eta.                    |                  |
|                  | "如此"和""。                     |                  |
|                  |                              |                  |
|                  | 联系人: zhangeon                |                  |
|                  | 联系大· Zhangsan<br>联系由话·       |                  |
|                  | 邮箱:                          |                  |
|                  | 通讯地址:                        |                  |
|                  | 由於扁:                         |                  |
|                  |                              |                  |
|                  |                              |                  |
|                  | 0                            |                  |
|                  |                              |                  |
|                  | 0                            |                  |
|                  | in the                       |                  |
|                  | 形[和]banner:                  |                  |
|                  |                              | idaa             |
|                  |                              |                  |
|                  | 0                            |                  |
|                  |                              | A at a feat      |
|                  | 0                            |                  |
|                  | [ 确 宁 ] [ 重 平 ]              |                  |

机构名称和 Banner 修改后,即可在前台看到相应的变化:

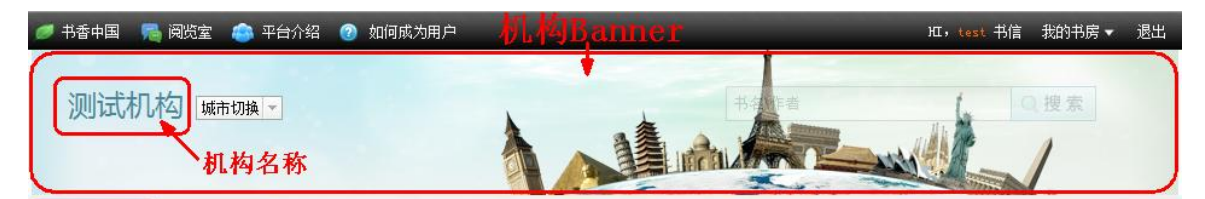

页脚内容默认为空。可在页脚编辑器中添加文字、超链接、图片等。添加后,可在前台看到相应的

变化:

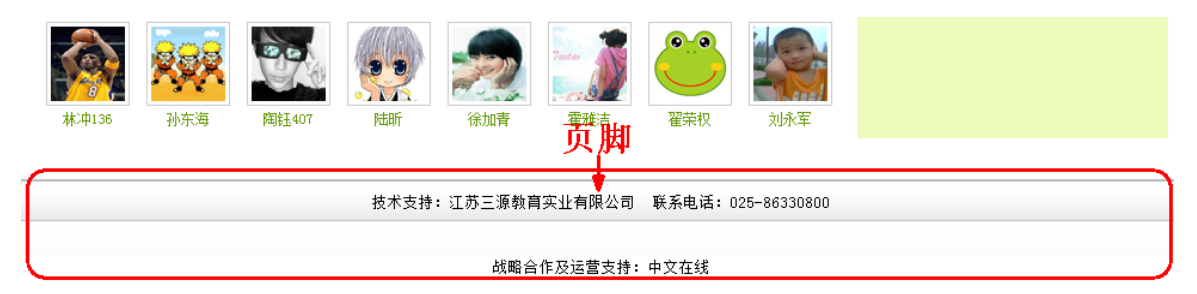

# 2.2 "关于我们"内容编辑

每个机构都有"关于我们"这个频道。打开机构设置>>机构简介,即可添加和修改"关于我们"内

容。

| 🥟 书香中国 🛛 🥦 阅览室 🧔 平台介绍 | 😨 如何成为用户                                                                                                    |                                                                    |                                                           | 旺,—————书信                                | 我的书房 🗸                        | 退出 |
|-----------------------|----------------------------------------------------------------------------------------------------|--------------------------------------------------------------------|-----------------------------------------------------------|------------------------------------------|-------------------------------|----|
|                       |                                                                                                    | - A                                                                |                                                           |                                          |                               |    |
|                       |                                                                                                    |                                                                    |                                                           |                                          |                               |    |
| 机构设置                  | 基本资料 审核权                                                                                                    | 限机构简介                                                              | 推荐机构                                                      |                                          |                               |    |
| 页面设置                  | B / II ARC                                                                                                    |                                                                    |                                                           |                                          |                               |    |
| 图书管理                  | 字体                                                                                                    | · 大小 ·                                                             |                                                           |                                          |                               |    |
| 用户管理                  | 是对于广大的青<br>读书好"的氛围                                                                                                    | 少年的健康成长尤为重要已经在全社会蔚然成团。                                             | 9、丰富多彩的读书活动                                               | 」与"读好书、女                                 | 好读书、                          | ^  |
| 活动管理                  | 为了及时为                                                                                                    | 江苏省亡大师生、家长期                                                        | 2. 世面多健康优质的好书                                             | 、 満足亡大学/                                 | 芯和各级                          |    |
| 新闻管理                  | 教育机构组织多形成广泛的以健                                                                                                    | 在1000000000000000000000000000000000000                             | 要,充分发挥江苏省教<br>的读书社区,江苏省自                                  | (育资源网的网络)<br>化教育馆全力                      | 客优势,<br>干诰了                   |    |
| 书评管理                  | 《书香江苏》。宣                                                                                                    | 动读书服务举谷。                                                           |                                                           | 3103XB (8 ± )03                          | 1751                          |    |
| 群发书信                  | "书香江苏<br>和教育资源网目                                                                                                    | "以省电教馆为核心,作                                                        | x托先进的数字出版技术                                               | ~ 正版优质的                                  | 数字图书<br>2.性化遗                 |    |
| 广告管理                  | 将公司不同。<br>不可见。<br>"你们的<br>一个是一个是<br>一个是一个是<br>一个是一个是<br>一个是一个是<br>一个是一个是<br>一个是一个是<br>一个是一个是<br>一个是一个是<br>一个是一个是一个是一个是一个是一个是一个是一个是一个是一个是一个是一个是一个是一 | 7人书表的整体构架, 形员<br>好阅读环境和智能化组织<br>优质导电书件广大时<br>能随时自主建设个性化的<br>的读书活动。 | 战"省馆有总控1、级级有<br>1读书活动的一站式服务<br>2阅读,每个读者都可以<br>5读书网站,并以学校、 | 平台。校校有-<br>平台。"书香香"<br>免费获得个性性<br>年级、班级等 | 书工苏"不<br>北苏房,<br>为单位组         | ш  |
|                       | "书香江苏<br>仅可以有效地推<br>构建"人人有书<br>学习的良好风气<br>智力支持。                                                                                                    | "的建设,对于充分发挥<br>动我省中小学数字图书锁<br>读,家家、校校飘书香,<br>,提高全民综合素质,为           | 我省已经建成的网络优<br>的现代化建设进入到一<br>的学习型、和谐型社会<br>动我省实现"两个率先"     | 势具有重要的意<br>个新的阶段,<br>,培养全民阅<br>提供有力的精    | 11义,不<br>更能够为<br>素、终身<br>渖动力和 |    |
|                       | 为了更好地<br>咨询与支持:                                                                                                    | 推动"书香江苏"的应用                                                        | 1,在使用过程中大家可                                               | 「以随时从以下」                                 | 方式获得                          |    |
| _                     | 服务电话: 010                                                                                                    | -51667567-809                                                      |                                                           |                                          |                               | -  |

修改

#### 可在编辑器中添加文字、超链接、图片等。添加后,可在前台看到相应的变化:

| 🥏 书香中国 🛛 🥦 阅览室 🛛 🔹 平台介绍 🕜 如何成为用户 | и, 请登录      |
|----------------------------------|-------------|
| 城市切換▼                            |             |
| 首页 阅览室 组织机构 新闻 读书活动              | 关于我们 建党90周年 |

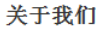

书籍是人类智慧的结晶,读书决定一个人的修养和境界,关系一个民族的素质和力重,影响一个国家的前途和命运。多读好书,不仅能够提高个人素质与修养, 同时将对每个人一生的成长与发展产生重大影响!

2009年,温家宝总理在各种场合多次强调读书的重要性,倡导"全民阅读",特别是对于广大的青少年的健康成长尤为重要,丰富多彩的读书活动与"读好书、 好读书、读书好"的氛围已经在全社会蔚然成风。

为了及时为江苏省广大师生、家长提供更多健康优质的好书,满足广大学校和各级教育机构组织多种主题读书活动的著遍需要,充分发挥江苏省教育资源网的网 络优势,形成广泛的以健康阅读、互动交流为特色的读书社区,江苏省电化教育馆全力打造了"书香江苏"互动读书服务平台。

"书香江苏"以省电教馆为核心,依托先进的数字出版技术、正版优质的数字图书和教育资源网已有的坚实基础,建立了省级总平台、地市及区县分平台、学校 个性化读书网站、师生个人书房的整体构架,形成"省馆有总控、级级有平台、校校有书站、人人有书房"的良好阅读环境和智能化组织读书活动的一站式服务平台。 "书香江苏"不仅提供了大里的优质绿色图书供广大师生阅读,每个读者都可以免费获得个性化书房,同时每个学校都能随时自主建设个性化的读书网站,并以学校、 年级、班级等为单位组织各种丰富多彩的读书活动。

"书香江苏"的建设,对于充分发挥我省已经建成的网络优势具有重要的意义,不仅可以有效地推动我省中小学数字图书馆的现代化建设进入到一个新的阶段, 更能够为构建"人人有书读,家家、校校飘书香"的学习型、和谐型社会,培养全民阅读、终身学习的良好风气,提高全民综合素质,为我省实现"两个率先"提供有 力的藉袖动力和智力支持。

图 1

# 2.3 审核申请加入的用户权限

每个用户除了有自己所属的机构外,还可以申请加入其他机构。具体操作详见《书香中国 2.0 用户操作手册》8.个人设置 8.6 管理加入的组织。加入其他机构成功后,该用户就不仅可以完整阅读自己所属机构阅览室的所有图书,而且可以阅读所加入机构的阅览室的所有图书了。

点击机构设置>>审核权限,即可对申请加入本机构的外部用户的审核方式进行设置:

| 🥖 书香中国 🛛 📢 阅览室 | 😂 平台介绍 🕜 如何成为用户   |                 | <b></b> | 我的书房 🔻 | 退出 |
|----------------|-------------------|-----------------|---------|--------|----|
| 测试机构           |                   |                 |         | 1.     |    |
|                |                   |                 |         |        | _  |
| 机构设置           | 基本资料 审核           | 又限 机构简介 推荐机构    |         |        |    |
| 页面设置           |                   |                 |         |        |    |
| 图书管理           | ◉ 24小时内自动通过 🔘 必须手 | 动审核才能通过 💿 不需要审核 |         |        |    |
| 用户管理           | 修改                |                 |         |        |    |
| 活动管理           | 1227              |                 |         |        |    |
| 新闻管理           |                   |                 |         |        |    |
| 书评管理           |                   |                 |         |        |    |
| 群发书信           |                   |                 |         |        |    |
| 广告管理           |                   |                 |         |        |    |

如果设置了"24小时内自动通过",那么外部用户申请加入后,机构管理员可以在24小时内在用 户管理>>待审核用户列表中看到申请记录并进行通过/不通过的处理;如果超过24小时没有人工处理 这条申请记录的话,则自动通过,外部用户即能成功加入该机构。

如果设置了"必须手动审核才能通过",则外部用户申请加入后,这条申请必须经过该机构管理员在 用户管理>>待审核用户列表中审核通过,该用户才能成为该机构用户。

如果设置了"不需审核",则外部用户申请加入后即能直接成为该机构的用户,不需要管理员人工审核。

所有的机构,均在初始化时默认设置为"24小时内自动通过",可随时修改。

# 2.4 推荐下级机构

点击机构设置>>推荐机构,显示如下:

| 🏉 书香中国 🛛 🦰 阅览室 🛛 🖴 🖛 | 2台介绍 🕜 如何成 | 为用户     | _       |       | Ⅲ,test 书信  我的书房 ▼   测 |
|----------------------|------------|---------|---------|-------|-----------------------|
| 测试机构                 |            | 1       |         |       |                       |
| 机构设置                 | 基本资料       | 审核权限 机构 | 简介      | 推荐机构  |                       |
| 页面设置                 | 推荐机构名称:    | 书香宣武    | 推荐机构编号: | 74751 | 选择推荐机构 地市风采           |
| 图书管理                 | 推荐机构名称:    | 书香成都    | 推荐机构编号: | 74759 | 选择推荐机构 地市风采           |
| 用户管理                 | 推荐机构名称:    | 书香八中    | 推荐机构编号: | 74758 | 选择推荐机构 明星学校           |
| 活动管理                 | 推荐机构名称:    | 书香四中    | 推荐机构编号: | 74757 | 选择推荐机构 明星学校           |
| 新闻管理                 | 保存         |         |         |       |                       |
| 书评管理                 |            |         |         |       |                       |
| 群发书信                 |            |         |         |       |                       |
| 广告管理                 |            |         |         |       |                       |

地市风采是指针对本机构下属的地市级机构进行推荐;明星学校/企业是指针对本机构下属的子节点机构(即末级机构)进行推荐。地市风采和明星学校/企业分别只能推荐2个。地市风采的2个机构和明星学校/企业的2个机构分别默认按自动算法根据机构的积分算出前两名,即管理员没有操作也会有内容。管理员可以点击"选择推荐机构"按钮对初始的默认数据进行修改:

| 选择上约       | 及机构:  | 查询          |       |
|------------|-------|-------------|-------|
|            | ID    | 所在地区        | 机构名称  |
| ۲          | 74750 | 北京 北京 西城    | 书香西城  |
|            | 74751 | 北京 北京 宣武    | 书香宣武  |
| $\bigcirc$ | 74755 | 北京 北京 海淀    | 书香海淀  |
| $\bigcirc$ | 74756 | 北京 北京 密云    | 书香密云  |
| $\bigcirc$ | 74759 | 四川 成都 成都市   | 书香成都  |
| $\odot$    | 74761 | 四川 成都 金堂县   | 书香金堂  |
| $\odot$    | 74760 | 四川 德阳 德阳市   | 书香德阳  |
| 0          | 74762 | 四川 德阳 罗江县   | 书香罗江  |
| 0          | 74769 | 北京 北京 西城区   | 测试机构1 |
| $\odot$    | 74997 | 四川 眉山 眉山市   | 书香眉山  |
| 0          | 74998 | 四川 攀枝花 攀枝花市 | 书香攀枝花 |
| 0          | 74999 | 四川 雅安 雅安市   | 书香雅安  |
| 0          | 75018 | 北京 北京 东城区   | 测试机构2 |

确认取消

|<<1>>|(共1页,20项/页,共16项)

选择一个机构并确认后,即可修改。

省级机构的管理员,可以推荐地市风采和明星学校/企业;地市级机构和区县级机构的管理员,只可以 推荐明星学校/企业。子节点机构即末级机构,因为没有下级机构,所以没有该功能操作。

地市风采 明星学校 书香江苏 📗 热门讨论图书 🔒 正在活跃… 幻城 那一个冬天是我在凡世的 . 最后一个冬天,大雪如柳絮, : . 柳是我在凡世最喜欢的植物, 846484920 伊珺 雅欣 wenwen2012 q1we34 因为它的花,像极了刃雪 [点击阅读] ☜ 热门活动… 成语故事 开始时间: 2012年01月13日 110.6 1 101 结束时间: 2012年01月14日 成语故事 成语故事 类型: 读书活动 [点击阅读] 书香江苏读书活动 书香徐州 📗 热门讨论图书 🔒 正在活跃… 幻城 那一个冬天是我在凡世的 . . 最后一个冬天,大雪如柳絮, m : 17 柳是我在凡世最喜欢的植物, 心丝美1 1437236807 dengren ememex 因为它的花,像极了刃雪 [点击阅读] ☜ 热门活动…… 成语故事 开始时间: 2011年01月26日 结束时间: 2011年02月18日 成语故事 成语故事 类型: 读书活动 [点击阅读] "我爱我们的节日・春节"读书征文活动

推荐后的内容,将显示在本机构首页:

# 2.5 设置机构的页面

# 2.5.1 点击页面设置>>界面模板,显示如下:

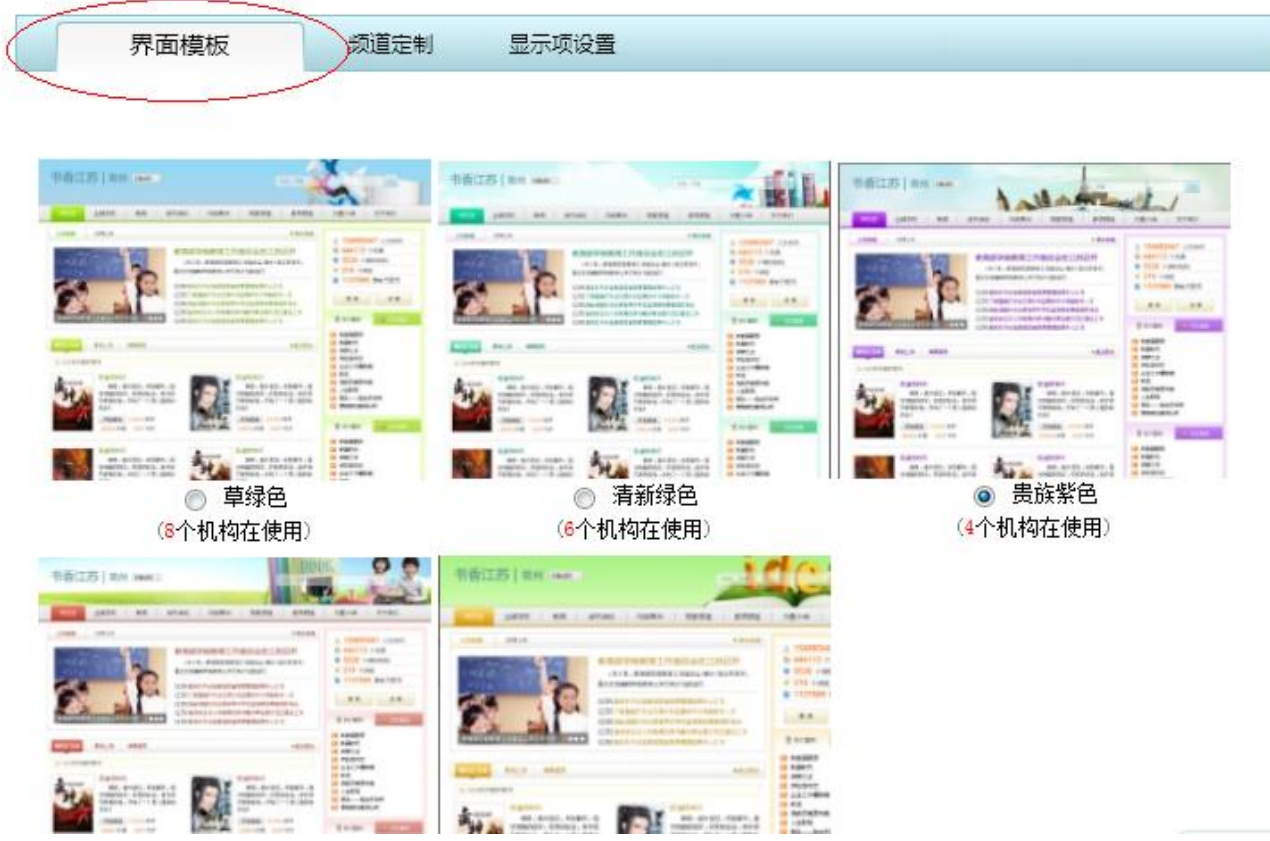

在我们目前提供的 5 套界面模板中,选择适合您机构的模板。未来我们将更新更多的模板样式来满 足机构的多样化需求。

### 2.5.2 页面设置》》频道定制

在这里您可以定义您首页的导航栏。其中首页、阅览室、组织机构、新闻、读书活动、关于我们这 六个是系统默认的基本频道。您可以在基本频道之外自行定义您需要的更多频道,只需要输入名称和频 道连接的地址即可。

| 顺序号名称链接操作1首页/org/orgIndexPage.action2阅览室/org/orgReadingRoom.action3组织机构/org/orgStructurePage.action4新闻/org/orgNewsPage.action5读书活动/org/orgActivityPage.action6关于我们/org/orgIntro.action7我就不信了http://www.baidu.com                                                                                                    | 界面  | 回模板   | 频道定制              | 显示项设置       |    |
|----------------------------------------------------------------------------------------------------|-----|-------|-------------------|-------------|----|
| 1       首页       /org/orgIndexPage.action         2       阅览室       /org/orgReadingRoom.action         3       组织机构       /org/orgStructurePage.action         4       新闻       /org/orgNewsPage.action         5       读书活动       /org/orgIntro.action         6       关于我们       /org/orgIntro.action         7       我就不信了       http://www.baidu.com | 顺序号 | 名称    | 链接                |             | 操作 |
| 2       阅览室       /org/orgReadingRoom.action         3       组织机构       /org/orgStructurePage.action         4       新闻       /org/orgNewsPage.action         5       读书活动       /org/orgActivityPage.action         6       关于我们       /org/orgIntro.action         7       我就不信了       http://www.baidu.com                                            | 1   | 首页    | /org/orgIndexPa   | ge.action   |    |
| 3       组织机构       /org/orgStructurePage.action         4       新闻       /org/orgNewsPage.action         5       读书活动       /org/orgActivityPage.action         6       关于我们       /org/orgIntro.action         7       我就不信了       http://www.baidu.com                                                                                                 | 2   | 阅览室   | /org/orgReading   | Room.action |    |
| 4     新闻     /org/orgNewsPage.action       5     读书活动     /org/orgActivityPage.action       6     关于我们     /org/orgIntro.action       7     我就不信了     http://www.baidu.com                                                                                                    | 3   | 组织机构  | /org/orgStructure | Page.action |    |
| 5     读书活动     /org/orgActivityPage.action       6     关于我们     /org/orgIntro.action       7     我就不信了     http://www.baidu.com                                                                                                    | 4   | 新闻    | /org/orgNewsPa    | ge.action   |    |
| 6 关于我们 /org/orgIntro.action<br>7 我就不信了 http://www.baidu.com 删除                                                                                                    | 5   | 读书活动  | /org/orgActivityF | age.action  |    |
| 7 我就不信了 http://www.baidu.com 删除                                                                                                    | 6   | 关于我们  | /org/orgIntro.act | on          |    |
|                                                                                                    | 7   | 我就不信了 | http://www.baidu  | i.com       | 删除 |

# 2.5.3 页面设置》》显示项设置

您可以定义您的机构首页显示的内容,并更改其名称。前台首页对应的模块会发生变化。或者隐藏 该模块。

| 5    | 界面模板 | 频道定制      | 显示项设 | 置 |
|------|------|-----------|------|---|
| 新闻棋  | 製 🔘  | )显示 🔘 不显示 |      |   |
|      | 重    | 最新新闻      |      |   |
| 图书樽  | 朝 💿  | )显示 🔘 不显示 |      |   |
|      | ſť   | 的正在读      |      |   |
|      | 重    | 新上架       |      |   |
|      | 缬    | 辑推荐       |      |   |
| 明星推  | 荐 🤇  | )显示 💿 不显示 |      |   |
|      | 圠    | 的市风采      |      |   |
|      | B)   | 星企业       |      |   |
| 用户之  | 最    | )显示 💿 不显示 |      |   |
|      | ìð   | 韩最多       |      |   |
|      | +    | 评最多       |      |   |
|      | ť    | 品最多       |      |   |
|      | +    | 3友最多      |      |   |
| 统计数  | 如据   | )显示 💿 不显示 |      |   |
| 图书排  | 約 🧕  | )显示 💿 不显示 |      |   |
| 活动排  | 約 🧕  | )显示 💿 不显示 |      |   |
| 対应控制 | 前台的显 | 显示内容如:    |      |   |

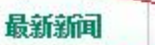

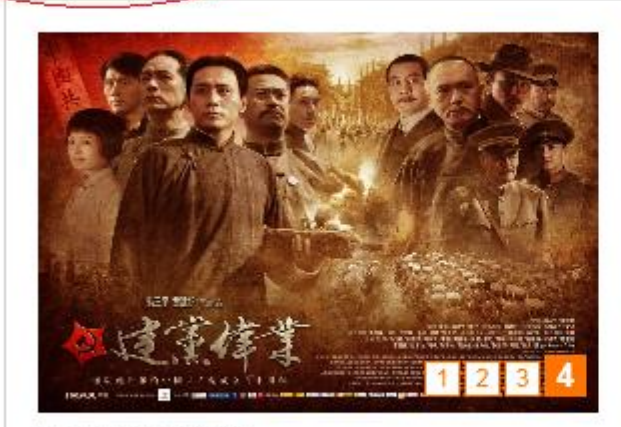

成败在此一举

成败在此一举

[测试机构] 何如与子相见欢 [书香中国] 东城区区委常委、组织部长吴松元一行视频

- [书香中国] 中文在线助"书香八闽"读书月活动搬上图
- [书香中国] 中文在线参展"创意点亮北京"文化艺术属

亮相中国教育装备展

# 3 图书管理

您可以在图书管理中管理机构阅览室的图书,无论是添加图书,隐藏图书,还是查看已经下架的图 书等,均可在此操作。点数是书香中国提供给机构选书的一个代币,当您的机构存在剩余点数时,可自 由从机构管理后台选书。当点数用完之后,可联系书香中国工作人员进行充值。

在图书管理界面,主要有以下的操作块:

| 系統      | <b>応推荐</b> | 正常显示         | 即将到期 隐藏     | 图书 下架图  | 书 成员推荐   | 选书      |
|---------|------------|--------------|-------------|---------|----------|---------|
| 有效书总数:  | 18 下架: 0 ) | 过期: 0 剩余点数:  | 46          |         |          |         |
| 书名:     | 作者         | <b>:</b>     | 出版社:        | 图书分类:   | 选择分类     | •       |
| 到期时间:   |            | ~            |             |         |          |         |
| 选择图书星组  | 及 ▼ 选择年    | 龄阶段 💽 选择统    | 计方式 💽       | ~       |          |         |
| 排序字段: 《 | 〕阅读里 ◎ 收   | 「滅里」 ① 推荐里 〇 | 刊 中理 🔘 出版时间 | ◎ 到期时间  |          |         |
| 排序万式:   | ⇒井序 ◎降序    | 提交           |             |         |          |         |
| 系统推荐表   | 表示近期,キ     | 语中国向您的构      | 几构推荐的优秀图    | 书,其中包括  | 编辑推荐和最新  | 上架两个部分。 |
| 当您的机构   | 勾账户内还有     | 字在点数时,可      | 以直接点击购买     | ,即可将推荐的 | 的图书添加到您的 | 的机构阅览室。 |
| 正常显示表   | 表示您的机构     | 勾内目前正在使      | 用的图书。       |         |          |         |
| 即将到期的   | 的图书将提示     | 示您的机构内部      | 分快版权到期的图    | 图书。     |          |         |
| 隐藏图书题   | 显示的是您排     | 操作机构图书隐      | 藏后的记录。      |         |          |         |
| 下架图书排   | 旨的是您机构     | 勾内版权到期的      | 图书的记录。      |         |          |         |
| 成员推荐排   | 旨的是您机构     | 勾内的用户推荐      | 您选购的书籍。     |         |          |         |
| 选书:从=   | 书香中国的=     | 书库中选购书籍      | , 目前每本书籍消   | 当耗3个点数。 |          |         |

### 3.1 系统推荐

系统推荐表示近期,书香中国向您的机构推荐的优秀图书,其中包括编辑推荐和最新上架两个部分。 当您的机构账户内还存在点数时,可以直接点击选书,即可将推荐的图书添加到您的机构阅览室。

如果您的机构的点数使用完毕,可以联系书香中国的销售人员进行续费购买。每个机构我们会初始 增送100个点数。

| 系统推荐                                   | <b>学 正常显</b> 示                                                                                                | - 即将到期 障                     | 急藏图书 下架图:                | 书 成员推荐                                        | 选书     |
|----------------------------------------|----------------------------------------------------------------------------------------------------|------------------------------|--------------------------|-----------------------------------------------|--------|
| 有效书总数: 18 <sup>-</sup><br>书名:<br>到期时间: | 下架: 0 过期: 0 剩;<br>作者:                                                                                         | <u>余点数:46</u><br>出版社:        | 图书分类:                    | 选择分类                                          | •      |
| 选择图书星级 ▼<br>排序字段: ◎ 渕<br>排序方式: ◎ 升     | <ul> <li>选择年龄阶段 ▼</li> <li>卖重 ● 收藏里 ● 推</li> <li>本</li> <li>本</li> <li>本</li> <li>○ 降序</li> <li>提交</li> </ul> | 选择统计方式 ▼<br>荐里 ── 书评里 ── 出版时 | ~<br>问 ◎ 到期时间            |                                               |        |
| 编辑推荐图                                  | 书                                                                                                    |                              |                          |                                               | *<br>E |
| 初中生优秀获奖作文                              | <b>初中生优秀获奖</b><br>阅读数:19<br>收藏教:3                                                                             | 高中的<br>高中的<br>阅读数<br>收藏教     | <b>上优秀获奖</b><br>:1<br>:1 | <sup>此秀作文选</sup> <b>高中优</b><br>阅读数:4<br>收藏教:2 | 秀作文选   |

### 3.2 正常显示

在您可以看到您机构内图书的列表,并可以通过各种搜索条件来管理他们。你可执行的操作是隐藏 一本正常显示的图书。

| 系统推                                     | 蒋 正常显示                                                        | 即将到期                              | 隐藏图书 下架图书                                                    | 成员推荐                   | 选书 |
|-----------------------------------------|---------------------------------------------------------------|-----------------------------------|--------------------------------------------------------------|------------------------|----|
| 书名:<br>到期时间:<br>选择图书题<br>排序字段:<br>排序方式: | 作者:<br>~<br>~<br>选择年龄阶段 ▼ 〕<br>微读里 ● 收藏里 ● 推荐<br>● 升序 ● 降序 提交 | 出版社:<br>选择统计方式 ▼<br>理 ◎ 书评里 ◎ 出版: | 图书分类: 选持<br>~<br>时间 ◎ 到期时间                                   | <sup>圣</sup> 分类        |    |
| ID                                      | 基本信息                                                          |                                   | 综合信息                                                         |                        | 操作 |
| 7008                                    | 书名: 魔法化学专题突破<br>作者: 何建新<br>出版社: 郑州大学出版社                       | :电离平衡与电化学<br>-                    | 出版时间: 2005-0:<br>下架日期: 2015-0(<br>阅读里: 0 书评里:<br>收藏里: 0 推荐里: | 1-02<br>3-21<br>0<br>0 | 隐藏 |

# 3.3 即将到期

即将到期的图书是您的机构内,版权即将到期的图书列表,您可以有针对性的对部分即将到期的图书进行续费操作。

| 系统推                                     | 時 正常显示                                                   | 即将到期                                  | 隐藏图书                                                                                                    | 下架图书                   | 成员推荐 | 选书 |
|-----------------------------------------|----------------------------------------------------------|---------------------------------------|----------------------------------------------------------------------------------------------------|------------------------|------|----|
| 书名:<br>到期时间:<br>选择图书』<br>排序字段:<br>排序方式: | 作者:<br>~<br>2级 ▼ 选择年龄阶段<br>◎ 阅读里 ◎ 收藏里 (<br>◎ 升序 ◎ 降序 提2 | 出版社:<br>■ 选择统计方式 ■<br>● 推荐重 ● 书评重 ● よ | 图 2 2 2 2 3 4 5 5 < | ₩分类: 选择 <u>分</u><br>対间 | 类    | ×  |
| ID                                      | 基本信息                                                     |                                       | 综合                                                                                                    | 信息                     |      | 操作 |
| 🗌 全迭                                    | 隐藏                                                       |                                       |                                                                                                    |                        |      |    |

# 3.4 隐藏图书

隐藏图书是您对机构内的图书执行隐藏操作之后的列表记录,您可以将一本隐藏的图书回复正常显示状态。

| 系统推荐                                     | 正常显示                                          | 即将到期                                  | 隐藏图书             | 下架图书                                                | 成员推荐                                      | 选书 |
|------------------------------------------|-----------------------------------------------|---------------------------------------|------------------|-----------------------------------------------------|-------------------------------------------|----|
| 书名:<br>到期时间:<br>选择图书星级<br>排序字段:<br>排序方式: | 作者:<br>及 ▼ 选择年龄阶的<br>阅读里 ● 收藏里<br>) 升序 ● 降序 提 | 出版社<br>2 ■ 选择统计方式<br>① 推荐里 ◎ 书评里<br>交 | ::<br>▼          | 图书分类: )<br>期时间                                      | 选择分类                                      | T  |
| ID                                       | 基本信息                                          |                                       | 5                | 合信息                                                 |                                           | 操作 |
| 48136                                    | 书名: 初中生优秀<br>作者:<br>出版社:                      | 获奖作文                                  | 出<br>下<br>阅<br>收 | 版时间: 2010<br> 梁日期: 2015<br> 读里: 0 书评雪<br> 藏里: 0 推荐雪 | -01-01 08:00:00<br>-10-26<br>월: 0<br>월: 0 | 显示 |

### 3.5 下架图书

下架图书是您机构内的已经版权到期的图书列表,您可以在这里检视您机构内图书的版权到期时间 和下架时间。如果是因为书香中国版权运营的原因导致图书被下架,我们会返还您对应下架图书数量的 点数,以补偿相应损失,您可以通过这些点数选购新的图书。

| 系统推荐                                                                                         | 正常显示                                            | 即将到期                                              | 隐藏图书                   | 下架图书                 | 成员推荐 | 选书 |
|----------------------------------------------------------------------------------------------|-------------------------------------------------|---------------------------------------------------|------------------------|----------------------|------|----|
| <ul> <li>书名:</li> <li>到期时间:</li> <li>选择图书星级</li> <li>排序字段: ○ 例</li> <li>排序方式: ○ 升</li> </ul> | 作者:<br>~<br>送择年龄阶段<br>1读重 ◎ 收藏重 ④<br>1序 ◎ 降序 提多 | <ul> <li>□ 选择统计方式</li> <li>〕 推荐重 ○ 书评重</li> </ul> | 性:<br>た▼<br>1 ○ 出版时间 ( | 图书分类:<br>~<br>② 到期时间 | 选择分类 | ×  |
| ID                                                                                           | 基本信息                                            |                                                   |                        | 综合信息                 |      | 操作 |

### 3.6 成员推荐

您机构内的成员在阅读到一些好书时,如果无法阅读全部内容,会推荐您选购这些图书,以方便他 们完成阅读。通常这些图书都是您的成员在主动关注的图书,我们为您将这些图书提炼出来,方便您的 选购。选购图书将消耗点数。

#### 3.7 选书

您可以在这里搜索书香中国的书库,通过消耗点数来完成选书操作,勾选您感兴趣的图书,执行批 量选书,或直接在单本书的后面,点击选书操作按钮,均可完成选书操作。

| 系统推                                     | 荐 正常显示                                           | 即将到期 隐藏图                                     | 书 下架图书                                        | 成员推荐                                            | 选书 |
|-----------------------------------------|--------------------------------------------------|----------------------------------------------|-----------------------------------------------|-------------------------------------------------|----|
| 书名:<br>到期时间:<br>选择图书题<br>排序字段:<br>排序方式: | 作者:<br>~<br>送择年龄阶段<br>◎ 阅读里 ◎ 收藏里<br>◎ 升序 ◎ 降序 提 | 出版社:<br>2 ▼ 选择统计方式 ▼<br>○ 推荐里 ○ 书评里 ○ 出<br>交 | 图书分类<br>~<br>1版时间 ◎ 到期时间                      | : 选择分类                                          |    |
| ID                                      | 基本信息                                             |                                              | 综合信息                                          |                                                 | 操作 |
| 2                                       | 书名: 现代千字文<br>作者: 张朋朋<br>出版社: 北京大学<br>选书点数:3      | 出版社                                          | 出版时间: 19<br>下架日期: 2<br>阅读里: 1 书<br>收藏里: 366 ; | 95-1-1<br>012-06-12<br>评 <b>里:</b> 49<br>推荐里: 1 | 选书 |

# 4 用户管理

用户管理是您管理您机构内用户的主要操作区域。主要执行对加入您机构的用户的审批、踢出。推荐明星用户,以及管理一般用户的头像等操作。

机构的成员是有上限限制的,在达到上限限制之后,您的机构无法在添加任何成员。

|                | 待加入                     | 已加入         | 明星书房               | 正常用户          | 冻结用户 | 推荐用户 | 被踢出 |  |  |
|----------------|-------------------------|-------------|--------------------|---------------|------|------|-----|--|--|
| 地区:首           | 份 🔻 地级市                 | ·<br>■ 市、县级 | 肺、县▼               | 34-12         | -    |      |     |  |  |
| 用户贩亏:<br>登录次数: | ~                       | ±A:         | 身历: 頃<br>积分范围:     | ► <b>1</b> 50 |      |      |     |  |  |
| 排序字段:          | 排序字段: 🔘 登录次数 🔘 积分 🔘 阅读里 |             |                    |               |      |      |     |  |  |
| 排序方式:          | ◎ 升序 ◎ 降序               | ; 查询 本材     | <b>ቢ构成员上限: 200</b> | 已有: 54        |      |      |     |  |  |
| ID             | 头像                      | 用户名         | 地区                 | 所             | 禹机构  | 身份   | 操作  |  |  |
| 🗖 全迭           | 通过审核                    | 不通过审        | 核                  |               |      |      |     |  |  |

### 4.1 待加入用户审核

在导入用户之外,一些用户可能会通过机构搜索找到您的机构,并申请加入您的机构。您需要注意 您的机构成员上限,是否还有充足的富裕空间,来通过他们的加入申请。如果您的机构成员上限迅速被 达到,您可以联系书香中国的销售人员来进行扩展。

|                 | 待加入       | 日加入           | 明星书房            | 正常用户      | 冻结用户   | 推荐用户 | 被踢出 |
|-----------------|-----------|---------------|-----------------|-----------|--------|------|-----|
| 地区:首            | 份 🔻 地级市   | ▶ 市、县级市       | 5、县▼            | - VIL 177 | _      |      |     |
| 用尸账号:<br>必寻'应粉· |           | 名:            | 身份: 【谓<br>和公芬国・ | §选择       | ►<br>` |      |     |
| 豆求(太奴)<br>排序字段: |           | 〔<br>积分 ◎ 阅读里 | 12773888.       |           |        |      |     |
| 排序方式:           | ◎ 升序 💿 降序 | 查询 本机相        | 勾成员上限: 20(      | 0 已有: 54  |        |      |     |
| ID              | 头像        | 用户名           | 地区              | ,         | 所属机构   | 身份   | 操作  |
| 🗖 全选            | 通过审核      | 不通过审核         |                 |           |        |      |     |

# 4.2 已加入用户列表

您可以在这里管理那些已经加入您的机构的用户,查看他们的资料,以及把他们踢出。由于这些用 户的直接管辖权并非与您的机构关联,您只能对他们执行踢出操作

| 待加入                                                                                                    | 已加 | い   | 明星书房 | 正常用户 | 冻结用户 | 推荐用户 | 被踢出 |
|----------------------------------------------------------------------------------------------------|----|-----|------|------|------|------|-----|
| 地区:     首份     ▼     地級市     市、县级市、县       用户账号:     姓名:     身份:     请选择       登录次数:     ~     积分范围:     ~       排序字段:     登录次数     积分     阅读量       排序方式:     ● 件序     查询 |    |     |      |      |      |      |     |
| ID                                                                                                    | 头像 | 用户名 | 地区   | 所    | 禹机构  | 身份   | 操作  |
| 📄 全选                                                                                                    | 移出 |     |      |      |      |      |     |

#### 4.3 明星书房用户列表

明星书房用户列表是您推荐过的明星书房的历史记录列表,您可以在用户管理中执行推荐操作,这 个用户会被打上明星书房标记,然后在系统的随机算法中被推荐到前台展示。

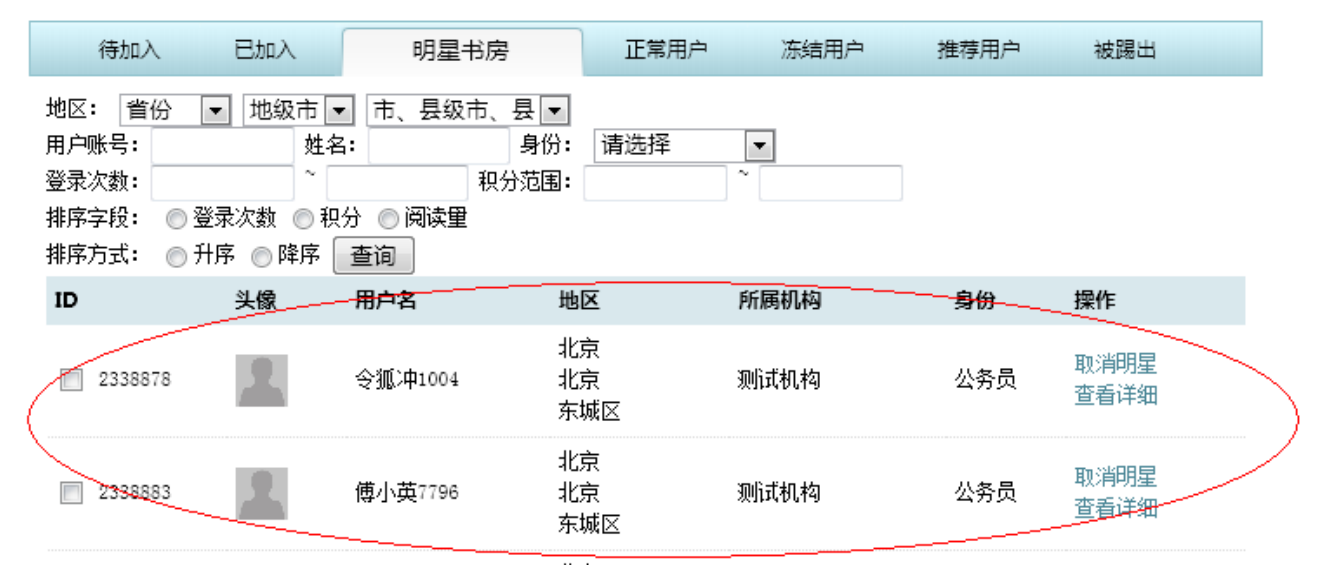

#### 4.4 正常用户列表

正常用户是您通过批量导入产生的用户,您可以查看到这些用户的详细资料,可以将他们推荐到明 星用户,可以修改他们的头像。以及踢出部分违规用户或者导入出错的用户。

| 待加入                                            | 已加入                                                                                   | 明星书房                            | 正常用户                                          | 冻结用户                                                     | 推荐用户 | 被踢出                          |
|------------------------------------------------|---------------------------------------------------------------------------------------|---------------------------------|-----------------------------------------------|----------------------------------------------------------|------|------------------------------|
| 地区: 省份<br>用户账号:<br>登录次数:<br>排序字段: ○<br>排序方式: ○ | <ul> <li>▼ 地級市</li> <li>姓名:</li> <li>2</li> <li>登录次数 ● 积分</li> <li>升序 ● 降序</li> </ul> | 市、县级市、<br>和<br>○ 阅读里<br>查询 1 批量 | 县 ▼<br>身份: 请选择<br>分范围:<br><del>导入用户 本机将</del> | ▼<br>~<br><del>                                   </del> | ]    |                              |
| ID                                             | 关係                                                                                    | 用户名                             | 地区                                            | 所属机构                                                     | 身份   | 操作                           |
| 2354604                                        |                                                                                       | 周仁荧2                            | 北京<br>北京                                      | 测试机构                                                     | 小学生  | 查看详细<br>踢出<br>设为明星<br>恢复默认共像 |

### 4.5 冻结用户列表

由于用户的违规操作等原因,部分用户可能会被系统和系统管理员进行冻结处理,冻结的用户无法 登录系统,如果机构管理员收到用户反馈自己被冻结,可以在这里看到该用户是否被冻结。但您无权解 冻用户,解冻用户需要联系书香中国工作人员进行处理。

| 待加入   | 、日加入      | 明星书房     | 正常用户    | 冻结用户 | 推荐用户 | 被踢出 |  |
|-------|-----------|----------|---------|------|------|-----|--|
| 地区: 省 | 份 💌 地级市[  | ▼ 市、县级市  | 5、县 ▼   |      |      |     |  |
| 用户账号: | 姓         | 名:       | 身份: 请选持 | ≩ ▼  |      |     |  |
| 登录次数: | ~         |          | 积分范围:   | ~    |      |     |  |
| 排序字段: | ◎登录次数 ◎ 利 | 识分 💿 阅读里 |         |      |      |     |  |
| 排序方式: | ◎ 升序 💿 降序 | 查询       |         |      |      |     |  |
| ID    | 头像        | 用户名      | 地区      | 所属机构 | 身份   | 操作  |  |

### 4.6 推荐用户列表

推荐用户是指显示在前台的明星书房用户中,随机取出的值。系统会按照一定的规则自动为您填充 此处的数据,当然,您也可以手动选择修改此处推荐的用户。来推荐你期望的用户。

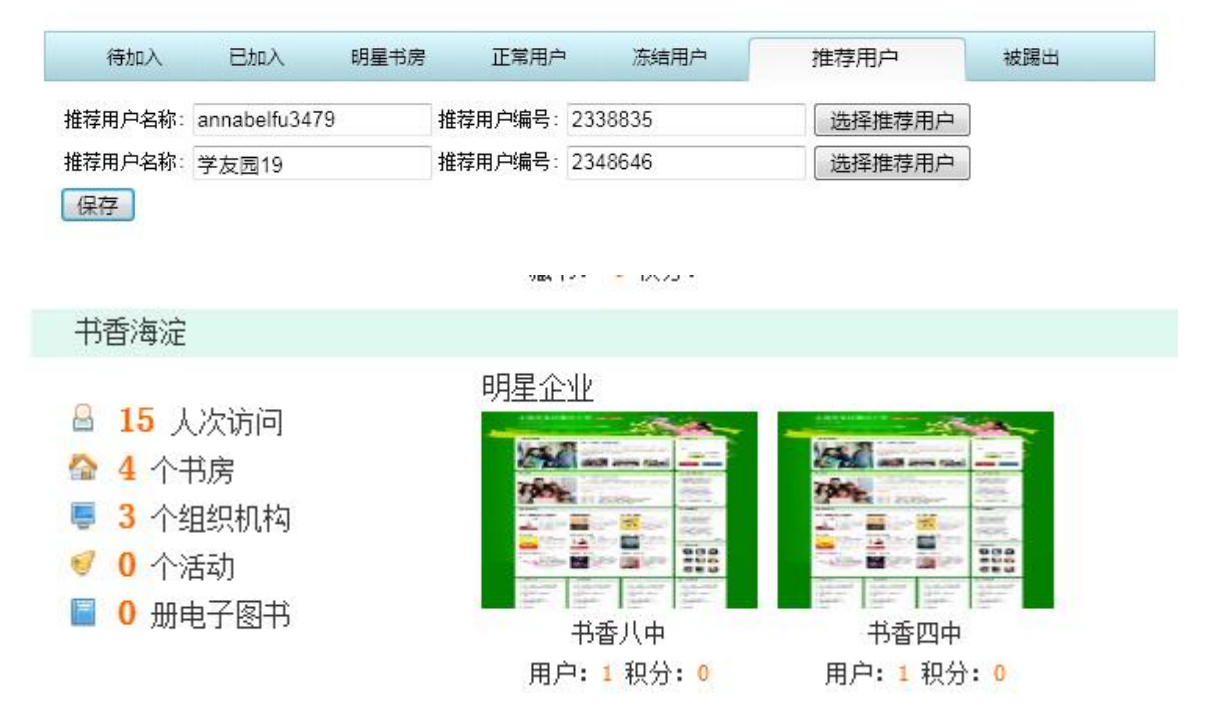

#### 4.7 被踢出用户列表

被踢出的用户会在这里列表显示,您无法对他们继续任何操作,这里仅作为对您执行过的踢出操作 的记录存在。

# 5 活动管理

活动是书香中国提供给机构用户的特色功能,机构管理员可以在这里创建/管理活动,可以检视一些上级机构创建的活动,并参与其中的部分作品管理功能。

### 5.1 进行中的活动列表

这里会显示正在进行的有效活动,您可以在这里创建新的活动,或者管理现有的活动。正在进行的 活动,你可以选择编辑或者强制关闭它。

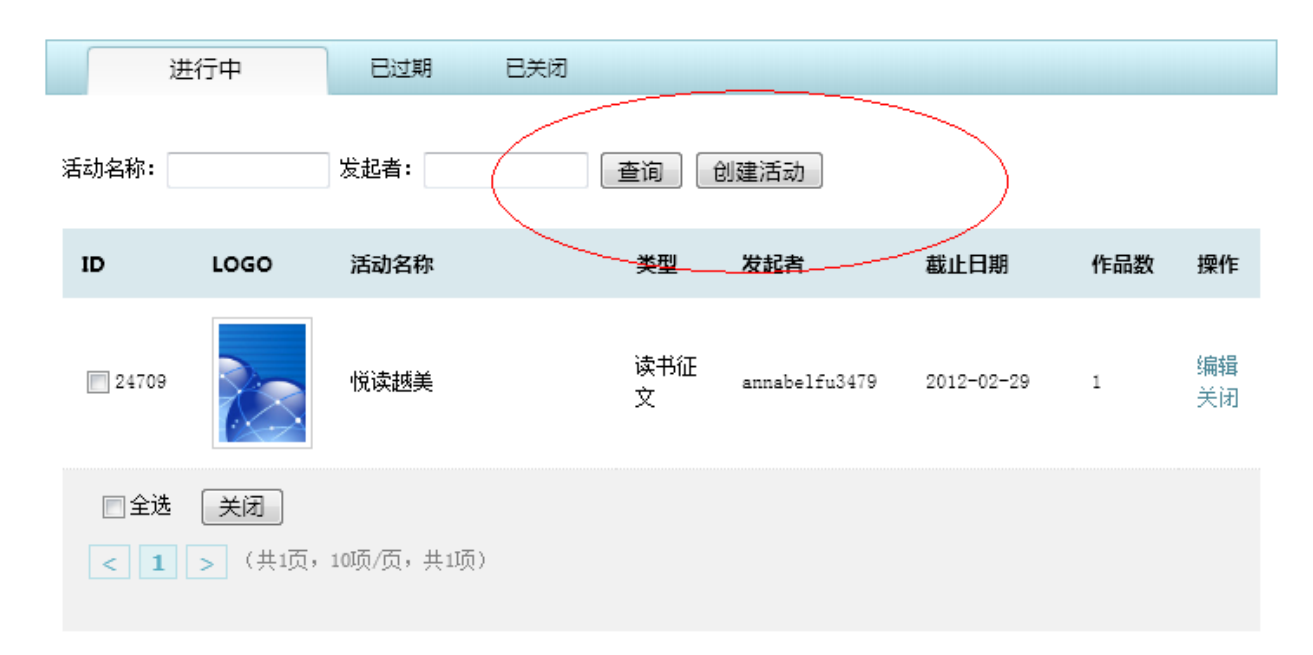

# 5.2 已过期的活动列表

已过期的活动列表,会显示您创建/参与过的活动的历史记录,这些活动均已经到达结束日期,无法再进行任何的管理操作。

| 进行中   | Ē    | 已过期  | 已关闭 |    |     |      |     |    |
|-------|------|------|-----|----|-----|------|-----|----|
| 活动名称: |      | 发起者: |     | 查询 |     |      |     |    |
| ID    | LOGO | 活动名称 |     | 类型 | 发起者 | 截止日期 | 作品数 | 操作 |

# 5.3 已关闭的活动列表

已关闭的活动列表,因意外被强制关闭的活动会在这里显示记录。你可以恢复这些活动的有效状态。 并重新编辑他们。

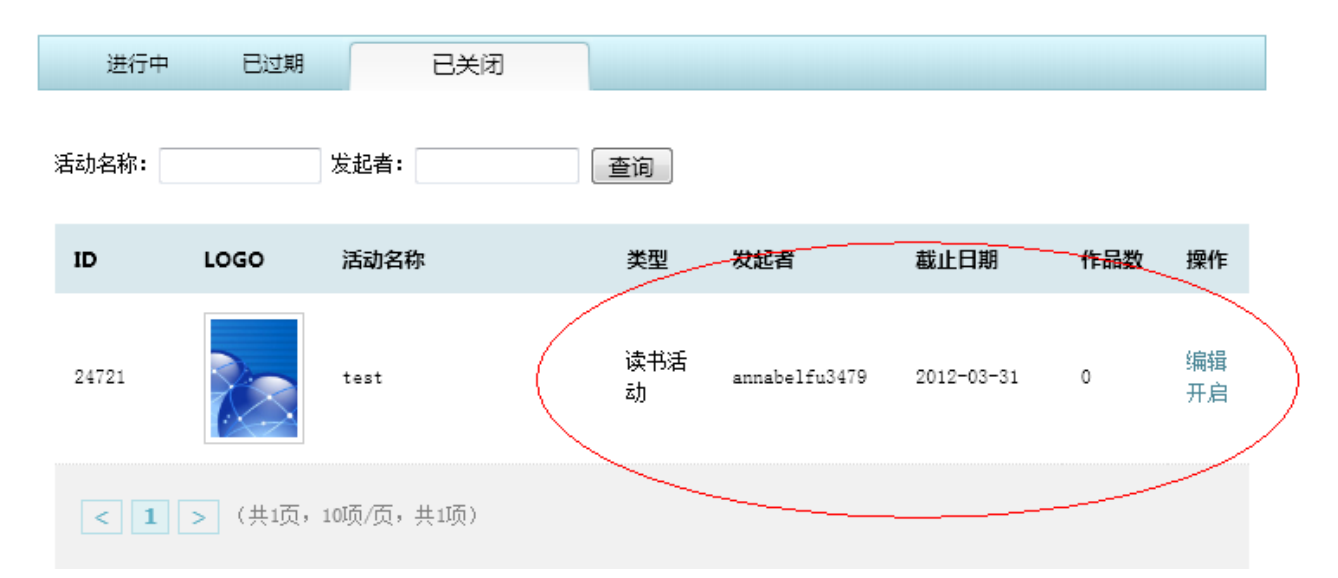

### 5.4 创建一个新的活动

#### ● 5.4.1 设定活动基本资料

在进行中的活动列表页,您可以点击创建活动来开启一个新的活动。

在创建一个新的活动时,带 "\*"标记的为必须填写的项目。活动类型一般选择读书征文,当需要举办图片类的作品采集时,可选择绘画/摄影大赛的活动类型。

开始时间最早可在创建当日。活动结束的时间一般不晚于半年左右。

简要介绍,说明此活动相关的一些核心内容,主题介绍等。

如果此活动存在奖品,可以填写奖品的提供商,并给这个提供商添加一个链接。

最后,活动的参与权,如果你期望您的下级组织也参加这个活动,请勾选:本机构以及本机构下属 机构用户,否则,默认为本机构内部用户方可参加此活动。

#### 欢迎您:管理员

| 活动状态:    | 有效                         |            |             |
|----------|----------------------------|------------|-------------|
| 活动名称:    |                            | *必填,限制25个字 |             |
| 活动类型:    | 读书推荐 ▼ *必填                 |            |             |
| 开始时间:    | *必填                        |            |             |
| 结束时间:    | *必填                        |            |             |
| 简要介绍:    |                            | A          |             |
|          |                            |            |             |
|          |                            | -          | *必填,限制150个字 |
| 活动奖品提供:  |                            | 限制25个字     |             |
| 链接到:     |                            | ]          |             |
| 活动参与权约束: | 💿 本机构内用户 🛛 💿 本机构及本机构下属机构用户 |            |             |
| 完成这些设    | 定后,点击进入下一步                 |            |             |

#### ● 5.4.2 设定活动的 logo 和 BANNER

在此处你可以设定这个活动的 LOGO 和 BANNER,我们为您提供了 6 个可选的 BANNER 图片,您也可以上传自己设计的 BANNER 图片,BANNER 图片的尺寸是 950X160.LOGO 图片的尺寸是 245X245。

| 创建一个活动     | :第二步,设定Logo   | (Banner       |         |             |          |  |
|------------|---------------|---------------|---------|-------------|----------|--|
| 活动LOGO:    |               |               | 〕浏览     | 上传logo      |          |  |
|            | ×             |               |         |             |          |  |
|            |               |               |         |             |          |  |
|            |               |               |         |             |          |  |
|            |               |               |         |             |          |  |
| ·T-L-      |               |               |         |             |          |  |
| 沽ZЛBanner: |               |               | 浏览      |             | 上传banner |  |
|            | 可上传活动banner图片 | ,图片尺寸为: 950Xi | 160.    |             |          |  |
|            | 您可以上传一个自己的    | 特色Banner图片,也问 | 可使用系统提( | 共的Banner图片。 |          |  |
|            | ×             |               |         |             |          |  |
|            |               |               |         |             |          |  |
|            |               |               |         |             |          |  |
|            |               |               |         |             |          |  |

#### 如果没有为活动设计 BANNER,可以使用系统提供的 BANNER 图。 选择系统Banner图:

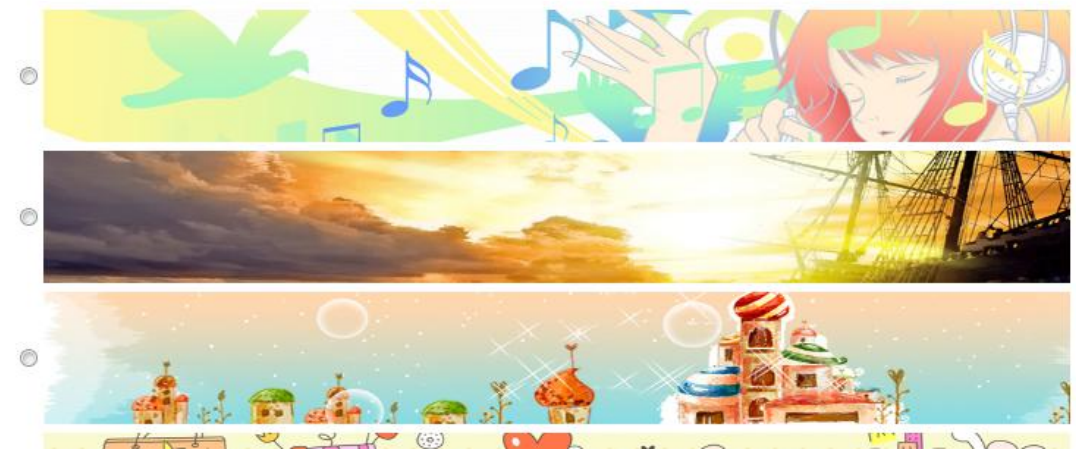

#### ● 5.4.3 设定活动的书单

每个活动最基本的三项内容:活动的基本资料,活动的LOGO和BANNER以及活动书单。 而最重要的就是活动的书单。您可以选择机构阅览室内的图书放入到活动中,作为活动的指定书单。

创建一个活动:第三步,选书

| 关键<br>新丰 | [字:<br>5 年齢月  | 8: 请选择 💌 👩 査询 | 出版社: |        |         | ▼ 分类: 请选择 |      | ✓ 推荐       |
|----------|---------------|---------------|------|--------|---------|-----------|------|------------|
| 查询约      | <b>詰果: 18</b> | 3             |      |        |         |           |      |            |
|          | 序号            |               | 书名   | 作者     | 出版社     | 出版日期      | 类别   | 到期时间       |
|          | 1             | 现代千字文         |      | 3长月月月月 | 北京大学出版社 | 1995-1-1  | 益智启蒙 | 2012-06-12 |
|          | 2             | 艺境            |      | 宗白华    | 北京大学出版社 | 97-09-01  | 文学艺术 | 2012-06-12 |

不输入内容直接点击搜索可显示本机构阅览室内的所有图书,勾选需要的图书。点击最下面的完成创建。

如果需要进行翻页,系统会提示您保存已经勾选的图书,并切换到下一页。

#### 5.5 管理一个活动

#### ● 5.5.1 单个活动的管理

在完成单个活动的创建后,就进入活动的管理界面了。

在活动的管理界面,您可以管理和编辑更多的活动信息,不仅是之前提到的活动的基本信息、LOGO和 BANNER 等,还可以发布活动公告,管理作品分组等。

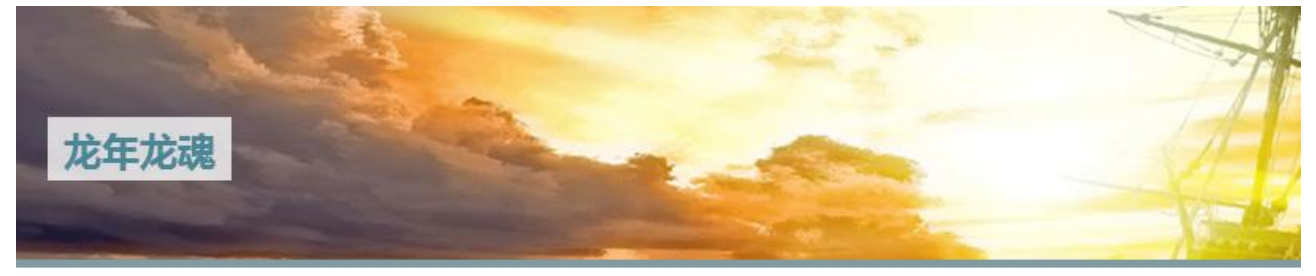

| 活动基本信息*        | ۲                                                                                                    | 欢迎您:测试   | 式机构管理员          |           |           |            |     |     |
|----------------|----------------------------------------------------------------------------------------------------|----------|-----------------|-----------|-----------|------------|-----|-----|
| 活动Logo和Banner* | $\mathbf{>}$                                                                                                    | 关键字:     | 出版社             | 14        |           |            |     | • 2 |
| 活动书单*          | ۲                                                                                                    | 请选择      | ■ □ 推荐 □        | ]新书 年龄段   | : 请选择 💌 🚺 | 查询         |     |     |
| 活动公告           | $\mathbf{i}$                                                                                                    | 查询结果: 16 |                 |           |           |            |     |     |
| 作口答I用          |                                                                                                    | ■ 序号     | 书名              | 作者        | 出版社       | 出版日期       | 类别  |     |
| 1Fm EIE        | 1 and a start of the start of the start of t |          | 魔法化学专题突破 电离平衡与电 | /mats for | 郑州大学出版    | 2005 of 22 | 助学读 |     |

发布一个新的活动公告,输入公告的标题和内容,点击下方的发布新公告即可。

您需要在活动公告中说明活动的一些注意事项,以及获奖方法等内容。

#### 欢迎您:测试机构管理员

| 已发                     | 公告:                                      |                        |
|------------------------|------------------------------------------|------------------------|
|                        | 标题                                       | 时间                     |
| 1                      | 活动公告                                     | 2012-02-13<br>17:11:21 |
| <mark>发新</mark><br>公告树 | <mark>公告:</mark><br>示题: (限制30个汉字内)       |                        |
| 活动                     | 公告活动公告<br>]容:                            |                        |
|                        | B I   註   昆   總   样式 🔹 大小 💽 🍡 🌆 🖓 🖓 🐧    |                        |
| 活动<br>动公               | 公告活动公告活动公告活动公告活动公告活动公告活动公告活动公告活动公告活动公告活动 | 告活动公告活                 |
|                        |                                          |                        |

#### ● 5.5.2 活动作品的管理

作品的管理是需要分组进行的,您需要提前设定作品的分组方式,一种分组方式是按照您内部的组织结构框架来进行分组;另一种分组方式是自由的分组,自由分组您可以任意的设置分组。在完成分组的设置之后,可以进行具体的作品管理操作。

#### 欢迎您:测试机构管理员

| 1 | <mark>设定作品分组模式:</mark><br>◎ 自由分组 ◎ 组织结构分组 确定                                                               |
|---|----------------------------------------------------------------------------------------------------|
| 1 | 说明:自由分组适用于混合地市的作品评选,如一年级组、二年级组等,或小学初段组、小学高段组、初中组、高中组<br>等。自由分组只能由创建机构进行作品管理操作。                             |
|   | 组织机构分组适用于地市的统筹评选,会自动按照创建者下辖的所有机构产生分组,可进行地市分组的管理,如书香江苏<br>创建活动,则自动产生南京市组,苏州市组等。各地组织机构可登录活动的作品管理进行组内作品的管理操作。 |
|   |                                                                                                    |

#### 选择自由分组后:

您可以任意的创建新的分组。并可以对分组进行管理。

在这里,可以设定本次活动,单个用户提交作品的最大次数,以便禁止反复的重复提交。在选择了自由 分组之后,整个活动的作品管理将只有您能进行管理。所以自由分组更适合于地市级的较小规模的活动。 同时,您需要设定作品的审核机制,您可以决定是否需要在作品提交后进行审核才可以显示。

#### 欢迎您:测试机构管理员

| 作品分组管理:                              |          |      |      |                              |
|--------------------------------------|----------|------|------|------------------------------|
| 分组模式:自由分组                            |          |      |      |                              |
| 自由分组模式:                              |          |      |      |                              |
| 作品提交次数: 5次<br>修改参加活动的单个用户可提交作品次数: 5( | 提交       |      |      |                              |
| 审核机制设定: 🔘 需要审核 💿 不需审核 🗌 确式           | Ĩ        |      |      |                              |
| 新分组名:                                |          | 创建新; | 分组   |                              |
| 组名                                   | 排序操作     | 作品里  | 审核机制 | 管理操作                         |
| 一年级组                                 | <b>₩</b> | 0    | 不需审核 | 进入管理   修改名   <mark>删除</mark> |
| < 1 > (共1页, 10项/页, 共1项)              |          |      |      |                              |

在进入单个分组的作品管理后:就可以管理作品了。您可以删除不合格的作品,以及修改某些不符 合要求的作品的内容。或者执行作品的推荐操作和给作品打分。

#### 欢迎您:测试机构管理员

| 一年级组作         | 品管理:共1个作品            |               |      |      |                           |
|---------------|----------------------|---------------|------|------|---------------------------|
| 作品搜索 <b>:</b> |                      |               | Į    | 叟索   |                           |
| 全选            | 删除选中                 |               |      |      |                           |
|               |                      |               | 每页10 |      | 确定 ☆表示已推荐                 |
|               | 作品名                  | 作者            | 状态   | 来自机构 | 操作                        |
| 1             | 龙年龙魂龙年龙魂龙年龙魂龙年<br>龙魂 | annabelfu3479 | 不需审核 | 一年级组 | 修改   删除   不需审核   推荐<br>打分 |
|               | (共1页,10顶/面,共1顶)      |               |      |      |                           |

当作品进行组织机构分组时,分组方式会按照组织的内部机构逻辑进行。机构内部的层级会逐层展开。

下属机构的管理员可以登录到机构管理的活动管理中,协助管理活动中来自他们机构的作品,并执行相应的管理操作。在进入单个分组之后。管理的方式和自由分组相同。

#### 欢迎您:测试机构管理员

作品分组管理:

分组模式: 组织机构分组

自由分组模式:

```
作品提交次数: 5次
修改参加活动的单个用户可提交作品次数: 5 提交
```

```
审核机制设定: 💿 需要审核 💿 不需审核 🗌 确定
```

#### 测试机构下辖机构作品管理:

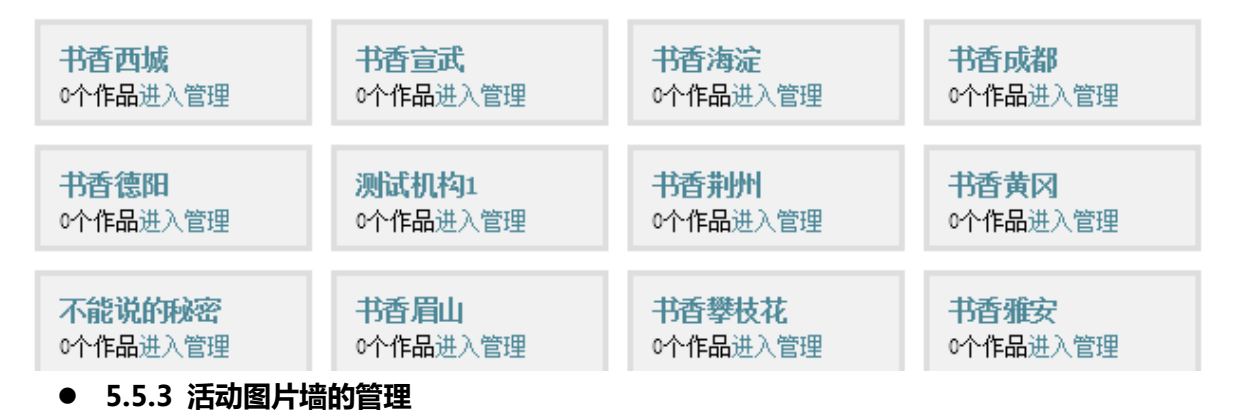

#### 图片墙管理

您可以为您的活动上传一些活动实况的照片,或者帮助学生理解活动意图的图片。在创建了图片墙 之后,您可以开放图片墙给学生们自行上传图片,并决定是否审核这些图片。

| 迎您:测   | 试机构管理                | 员                  |              |            |          |                            |           |          |
|--------|----------------------|--------------------|--------------|------------|----------|----------------------------|-----------|----------|
| 图片墙管理  | E :                  |                    |              |            |          |                            |           |          |
| 活动用户上  | :传功能: 💿 开            | 启 💿 关闭 [           | 角定           |            |          |                            |           |          |
| 审核机制设  | 定: 🔘 需要审             | 核 💿 不需审核           | 确定           |            |          |                            |           |          |
| 新分组名:  |                      |                    |              |            | 创建新      | 新分组                        |           |          |
|        | 组                    | 名                  |              | 排序操作       | ₣ 作品重    | ましい 軍核机制                   | I         | 管理操作     |
| 创建一个   | 新的分组后                | :                  |              |            |          |                            |           |          |
| 新分组名:  |                      |                    |              |            | 创建新      | 分组                         |           |          |
|        | 组名                   | 4                  |              | 排序操作       | 作品里      | 审核机制                       | é         | 理操作      |
| 龙魂     |                      |                    |              | ₩          | 0        | 不需审核                       | 进入管理      | 修改名   删除 |
| 此时可进   | 入管理本组网               | 内的图片,点             | 点击在本组        | 国内上传图      | 图片,即     | 可将您准备                      | 好的图片上     | 传到图片墙中   |
| 龙魂图片管理 | 理:共0张图片              |                    |              |            |          |                            |           |          |
| 图片搜索:  |                      |                    |              |            | 搜索       | Ŕ                          |           |          |
| 全选     | 删除选中 在本              |                    |              |            |          |                            |           |          |
| 1.62   |                      |                    |              |            |          |                            |           | <b>-</b> |
| 已上传的图  | 图片:                  |                    |              | 每          | 页10      |                            | 确定        | 」☆表示已推荐  |
|        |                      |                    |              |            |          |                            |           |          |
| < > (  | 共0页,10项/页            | ,共0项)              |              |            |          |                            |           |          |
| 进入上传   | 图片界面之间               | 后,你每次可             | 可以上传四        | <u> </u>   | 选定四      | 张图片后。                      | 点击上传即     | 可。       |
| 主力     | 0机构:测试机              | 构                  |              |            |          |                            |           |          |
| 活动     | <u>动首页</u> >>图片墙<br> | Ì                  |              |            |          |                            | 共         | 0张图片     |
| 5      | 图片墙                  |                    |              |            |          |                            | • Ē       | 更多图片     |
| 龙道     | 魂图片墙                 |                    |              |            |          |                            |           |          |
|        |                      |                    | JPG, JPEG, G | GIF或BMP文件, | 每个文件天    | ·<br>小 <del>可以到211</del> 。 |           |          |
|        | 文件:                  | D:\设计素材\02         | ina          |            | [        | 浏览                         |           |          |
|        |                      | D. RECHT SENS ROZE | 16.21        |            | <u>e</u> |                            | \         |          |
|        |                      |                    |              |            |          | 浏览                         | )         |          |
|        |                      |                    |              |            |          | 浏览<br>浏览                   | $\supset$ |          |
|        |                      |                    |              |            |          | 浏览<br>浏览<br>浏览             |           |          |
|        |                      | 上传                 | 取消           |            |          | 浏览<br>浏览<br>浏览             |           |          |

#### 在完成上传后,可以给图片添加描述和名称

| ◎                      | 更多  | 图片 |
|------------------------|-----|----|
| 龙魂图片墙 上传照片 您上传了4张图片到 方 | 滤图  | 片墙 |
| Ale water              | 4 4 |    |
| 写点描述吧····              | 4   |    |
| 写点描述吧····              | *   |    |

这样到了前台,就可以很清楚的展示图片的内容。

● 5.5.4 活动评论留言的管理

评论,留言的管理

活动的评论和留言可以在这里检索,并定向删除某些不合适的留言与评论。

#### 欢迎您:测试机构管理员

| 查看留言:状态: 有效 💽 每页显示: 10 | 确定   |      |
|------------------------|------|------|
| 留言用户                   | 留言内容 | 留言时间 |
| □ 删除选中                 |      |      |
| < > (共0页,10项/页,共0项)    |      |      |
| ● 5.5.5 活动协办者的管理       |      |      |

每个活动都可以添加协办者,添加的协办者和活动创建者对活动有相同的管理权。 您可以搜索一个机构,选中后添加为协办者。

欢迎您:测试机构管理员

| 搜索新的协办者 书香 |      | 搜索 |
|------------|------|----|
| 协办者搜索结果:   |      |    |
|            | 机构名称 | 所属 |
| ■ 书香三元     |      | 福建 |
| ■ 书香三山     |      | 安徽 |

● 5.5.6 评选管理、统计信息、赞助商目前还在开发中。

# 6 新闻管理

您可以在新闻管理中发布新的新闻,编辑已经发布的新闻,以及查看按照机构组织逻辑进行推送的新闻。

| 本机构新闻                   | 1 上级推送的新闻 |    |     |                     |       |  |
|-------------------------|-----------|----|-----|---------------------|-------|--|
| 关键字:                    | 发布时间:     | -至 |     | 查询创建新闻              |       |  |
| ID                      | 标题        |    | 点击量 | 发布时间                | 操作    |  |
| 49849                   | 成败在此一举    |    | 0   | 2012-01-13 10:50:39 | 编辑 删除 |  |
| 49806                   | 何如与子相见欢   |    | 0   | 2011-12-16 12:25:26 | 编辑 删除 |  |
| □ 全选     删除             |           |    |     |                     |       |  |
| < 1 > (共1页, 20项/页, 共2页) |           |    |     |                     |       |  |

# 7 书评管理

您可以在这里管理您机构内的书评,删除部分不合适的书评,或者进行书评的推荐操作。对书评来 说,可以选择隐藏或者删除。隐藏一条书评后,只有发布者自己才可以看到书评,其他用户不可见。删 除一条书评,该条书评将直接被删除掉,并扣除发布用户的积分。

隐藏的书评可以恢复,删除的书评无法恢复。

| 推荐                    | 事的书评   |     | 显示的书评 | 隐藏的  | 的书评   |       |              |              |       |
|-----------------------|--------|-----|-------|------|-------|-------|--------------|--------------|-------|
| 书评ID:                 |        | 书名: |       | 评论者: |       | 评论身份: | 请选择          | •            |       |
| 关键字:                  |        |     | 评论时间: |      | ~     | 查询    |              |              |       |
| ID                    | 评论     | 内容  |       | 黉    | 对应图书  | 身份    | 评论者          | 评论时间         | 操作    |
| 6491                  | 126 很好 | 啊   |       | 0    | 幻城    | 教师    | annabelfu347 | 9 2012-02-12 | 隐藏 删除 |
| 6478                  | 394 我来 | 说两句 | 好     | 0    | 现代千字文 | 小学生   | zhaojk       | 2011-12-21   | 隐藏 删除 |
| □ 全选                  |        |     |       |      |       |       |              |              |       |
| < 1 > (共1页,20项/页,共2项) |        |     |       |      |       |       |              |              |       |

# 8 群发书信

您可以以机构管理员的身份对旗下机构内的所有用户进行书信的群发操作,群发操作不需要选接收人,默认为旗下所有个人用户。

|          | 创建书信      | 发件箱  | 已发书信 |       |         |         |  |
|----------|-----------|------|------|-------|---------|---------|--|
|          | 发祥书信      |      |      |       |         |         |  |
| 主题       |           |      |      |       |         |         |  |
|          | B I U AB€ |      |      | ≣   % | 🖻 🔒 🔒 I | 📾 i 😩 🙈 |  |
|          | 🛓 🔜 字体    | ▼ 大小 | -    |       |         |         |  |
|          |           |      |      |       |         |         |  |
|          |           |      |      |       |         |         |  |
|          |           |      |      |       |         |         |  |
| 书信<br>内容 |           |      |      |       |         |         |  |
|          |           |      |      |       |         |         |  |

# 9 广告管理

在机构首页的4张广告图,可以在这里进行管理和编辑。

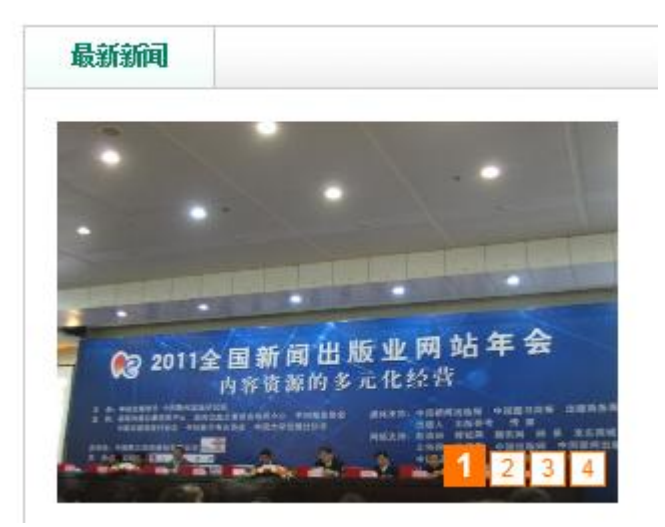

#### 您可以发布一条新的广告:

| 关键字:             | 发布时间:                | -至 <b>直询</b> 发布广告                                         |
|------------------|----------------------|-----------------------------------------------------------|
| 广告位尺寸            | 282*192              |                                                           |
|                  |                      |                                                           |
|                  |                      |                                                           |
| 标题: <b>升会」</b>   | //                   | 标题: 建克伟业                                                  |
|                  | /www.chineseall.com  | 始接過量.nttp://www.eninesear.com<br>发布时间:2012-01-13_09:23:02 |
| 5 /mmuler 2012-0 | 11 = 1.3 1.1 113 2.4 |                                                           |

上传图片,填写广告的说明和链接地址即可。

| 标题:    | 不超过30个汉字 |
|--------|----------|
| 链接地址:  |          |
| 图片: 浏览 |          |
| 保存返回   |          |